## **TSP Setup**

| 1.  | Click the Compensate Employees link.                                                                                                    |
|-----|----------------------------------------------------------------------------------------------------|
| 2.  | Click the Administer Base Benefits link.                                                                                                    |
| 3.  | Click the Use link.                                                                                                    |
| 4.  | Click the Savings Plans link.<br>Savings Plans                                                                                                    |
| 5.  | Click in the Last Name field.                                                                                                    |
| 6.  | Enter the desired information into the <b>Last Name</b> field. Enter a valid value, e.g. "MONROE".                                                                                                    |
| 7.  | Click the Search button.                                                                                                    |
| 8.  | Select the appropriate employee's record.                                                                                                    |
| 9.  | The <b>Plan Type</b> field (TSP) will default to "42".                                                                                                    |
| 10. | Click in the <b>*Coverage Begin Date</b> field.                                                                                                    |
| 11. | Enter the <b>Coverage Begin Date</b> (same as Effective date of the Hire); this date will also populate the <b>Deduction Begin Date</b> and <b>Election Date</b> fields.<br>Enter the desired information into the <b>*Coverage Begin Date</b> field. Enter a valid value, e.g. " <b>11/14/2003</b> ". |
| 12. | Click in the <b>*TSP Status Date</b> field.                                                                                                    |
| 13. | Enter the <b>TSP Status Date</b> . (same as Effective date of Hire)<br>Enter the desired information into the <b>*TSP Status Date</b> field. Enter a valid value,<br>e.g. "11/14/2003".                                                                                                    |
| 14. | Click the Lookup TSP Status Code button.                                                                                                    |
| 15. | Select the correct value for the <b>TSP Status Code</b> field.                                                                                                    |
| 16. | In the <b>Participant Election</b> field, select the <b>Waive</b> radio button.<br>Click the <b>Waive</b> option.                                                                                                    |
| 17. | Click the Save button.                                                                                                    |
| 18. | The employee's Thrift Savings Plan election is saved.<br>End of Procedure.                                                                                                    |